# GARW IC7

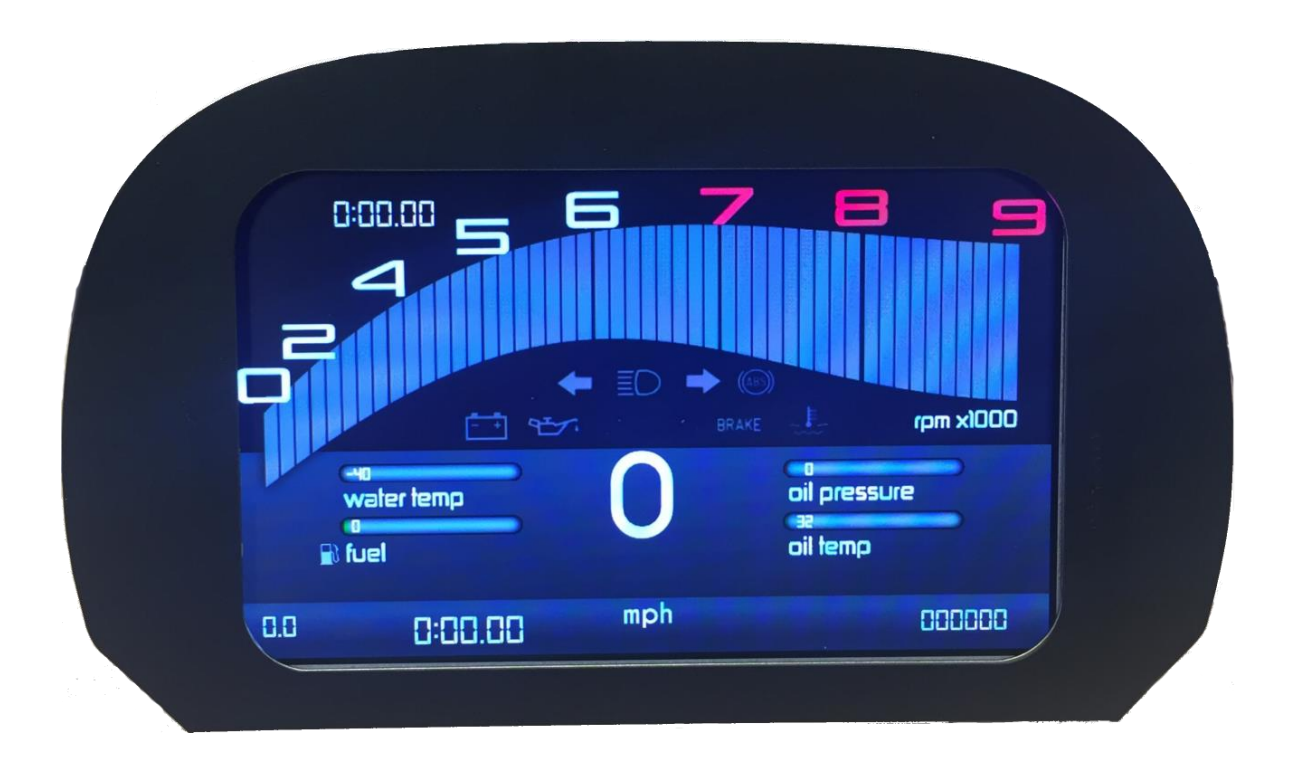

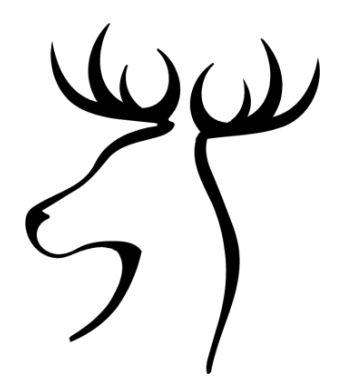

# **USER MANUAL**

# Contents

| Overview                                             | 3  |
|------------------------------------------------------|----|
| Pinouts                                              | 4  |
| Smart App                                            | 5  |
| Screen settings                                      | .6 |
| System settings                                      | .7 |
| Page 1                                               | .8 |
| Page 3                                               | .9 |
| Page 41                                              | 0  |
| Advanced settings1                                   | 1  |
| Page 41                                              | 2  |
| Page 51                                              | 3  |
| Page 61                                              | 4  |
| Page 71                                              | 5  |
| Page 81                                              | 6  |
| Page 91                                              | 7  |
| Configuring oil temperature and oil pressure sensors | 8  |

# Overview

The Garw IC7 instrument cluster is a 7inch diagonal display unit designed to display vehicle information real-time

The IC7 provides all the standard driver information expected along with tell-tale lamps and warning symbols

All the data is collected via a wide range of inputs, configurable to your vehicles requirements

# Features

Up to 6 screens possible at one time all configured in vehicle with individual settings for high/low warnings, units(KM/MPH, Celsius/Fahrenheit etc.) ,colour scheme, rpm limit warning, shift indicator

Uploading of new graphics via USB

Wi-Fi connectivity for smartphone interface to change parameters read battery and fuel level (additional features planned)

Customisable boot logo

Interfaces

- 7 x active low (warning lamps, trip reset)
- 6 x active high (tell-tale lamps for lights, turn signals)
- 4 x Analogue resistive inputs (for ntc temp sensors, fuel sensors)
- 1x Can bus
- 2 x Frequency inputs (1 hall, 1 hall or VR)
- 1 x Door switch input for booting IC7 when opening the door
- 2 x USB expansion for Wi-Fi, Camera, USB Drive

#### Pinouts

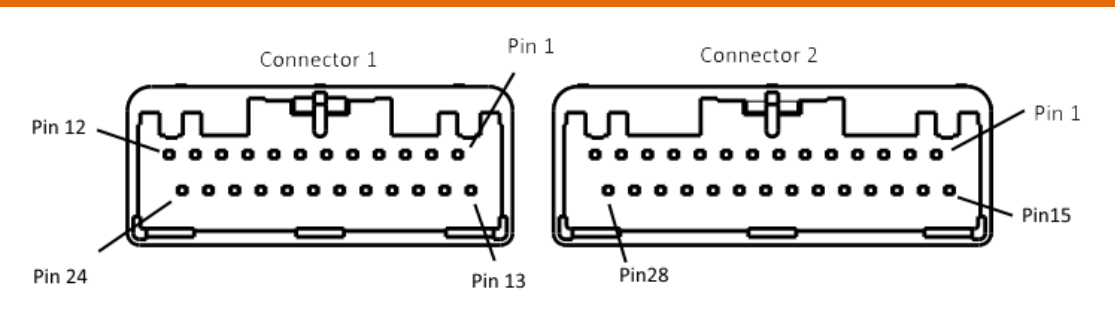

Connector 1

- 1. Analogue 4
- 2. Battery Ground
- 3. Battery 12V
- 4. Active low input 1
- 5. Ignition
- 6. Pass through connection
- 7. CAN1 high
- 8. Active high input 1
- 9. Active high input 2
- 10. Frequency 2 VR
- 11. Active high input 3
- 12. Active high input 4

Connector2

- 1. Active low input Down
- 2. Active low input Up
- 3. Active low input Right
- 4. Active low input Left
- 5. Active low input Lap timer
- 6. Open Drain Output 1
- 7. Open Drain Output 2
- 8. Open Drain Output 3
- 9. Open Drain Output 4
- 10. Ground
- 11. CAN2 high
- 12. CAN2 low
- 13. RS232 TX
- 14. RS232 RX

- 13. Active low input 2
- 14. Frequency 1 Hall
- 15. Active low input 3
- 16. Active low input 4
- 17. Frequency 2 Hall
- 18. Active high input 5
- 19.CAN1 low
- 20. Analog 6
- 21. Active low input 5
- 22. Active high input 6
- 23. Door switch
- 24. Active low input 7
- 15. USB 5V
- 16. USB Ground
- 17. USB2 -
- 18. USB2 +
- 19. USB Ground
- 20. USB1 -
- 21. USB1 +
- 22. USB 5V
- 23. USB Ground
- 24. NC
- 25. NC
- 26. Analogue 8
- 27. Analogue 7
- 28. Pass through from Connector 1

Smart App

The GarwIC7 instrument cluster is configured via a smart device app Available for Android and iOS

Search app stores for GARWICX

First step is to connect to the IC7 Wi-Fi network

1. Insert the Wi-Fi adapter into any USB socket and then ensure the IC7 is off by turning off ignition, close the door and wait 1 minute. The next time the dash is powered the Wi-Fi adapter will be initialised

2. Once initialised the Wi-Fi adapter should blink steadily and a new network called "Garw" should be available

3. Connect to this network with your smart device using the password garwicxX

4. Launch the app , when successfully connected the app will display the battery level and fuel level of your vehicle

The settings of the IC7 are accessed and modified using the directional arrows on the app.

IC7 USER MANUAL Screen settings

Each driving screen has its own settings which are access by pressing the up arrow on the app

These settings allow changes to be made for low and high warnings, local units for temperature and speed, colour scheme.

Left and right arrow to move between parameters Up and down arrows to change or increment/decrement the parameter

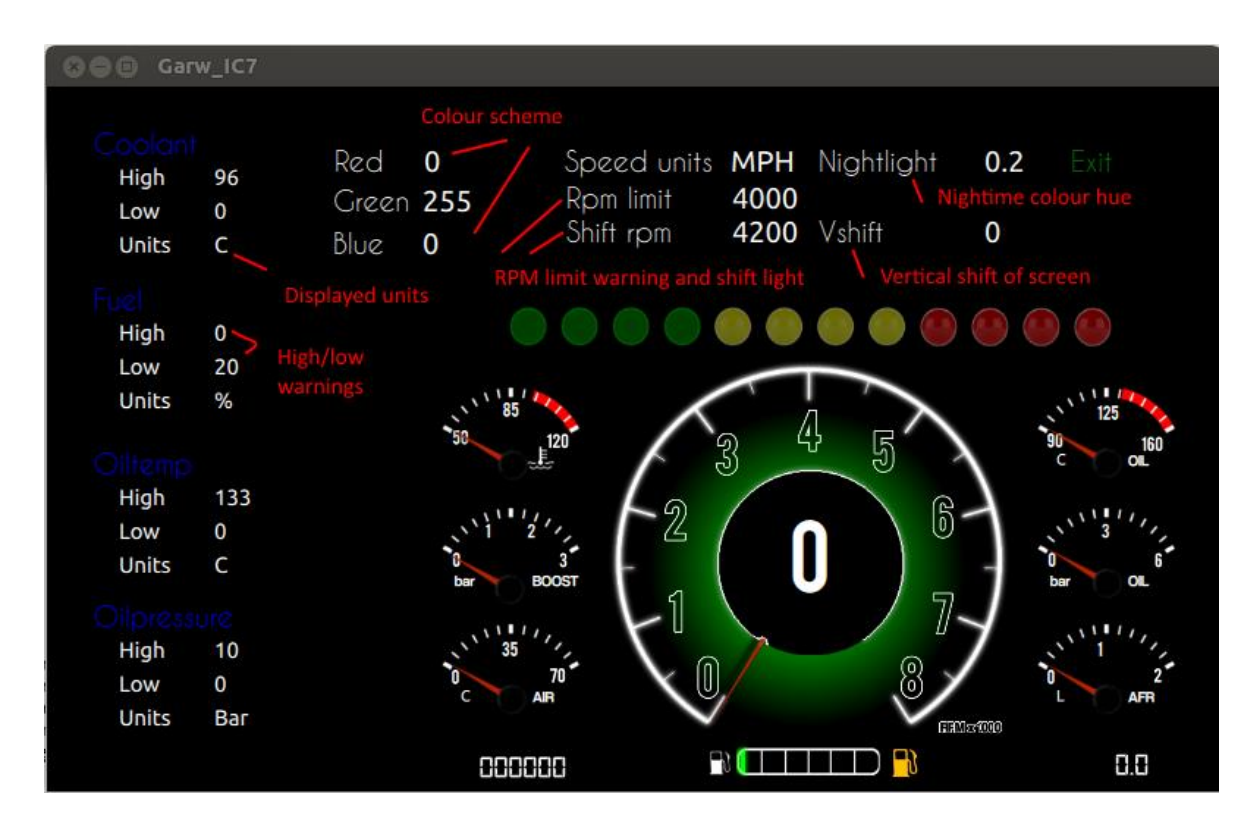

\*Not all parameters are active on all screens

**Nightlight: -** When set this applies a colour overlay for night time driving. Active when vehicle light are on

VShift:- Moves the screen position up/down to help visibility

**Colour scheme: -** depending on screen the colours of various elements can be set with RGB values

System settings

Configuration of the IC7 is done through the system settings

Press and hold left or right arrow until the system settings appear

Left and right arrow to move between parameters Up and down arrows to change or increment/decrement the parameter

Move between screens by highlighting "NEXT" in the top right of the screen and pressing up/down for next/previous screen

Each page covers various aspects of the IC7 and allows global parameters to be configured

There are 4 pages available in Basic view

Page 1: Real time data, Calculated gear, Software updating

Page 2: Reserved

Page 3: Driving screens configuration

Page 4: Vehicle configuration

### Page1

| PRGE 1       |          |                               |
|--------------|----------|-------------------------------|
| RPM          | 0        | Speed source                  |
| SPEED        | 0.0      | >SOURCE CAMBUS                |
| WATER TEMP   | 0.00     | GEAR RATIOS                   |
| OIL TEMP     | 0.2C     |                               |
| FUEL LEVEL   | 0% /     | and a<br>BRD B                |
| VOLTAGE      | VE0.0    | Calculated HTH B<br>Gear data |
| OIL PRESSURE | 0.00 BAR | STH S<br>STH S                |
| BOOST        | 0.00 BAR |                               |
| LAMBDA       | 0.00     | Software versions CLUSTER IC1 |
|              |          | BOOTLORDER                    |

Description

Realtime Data: - displays current values

Speed Source: - switch between can or gps speed

### Calculated gear data:-

Calibration values for the current gear indicator displayed on some driving screens, when 1<sup>st</sup> gear is set to 0 calculated gear function is disabled

The value represents rpm/speed (kmh)

**Software versions: -** displays product name and current software versions installed

Page 2

Reserved

### Page 3

| PRGE 3             |                    |                        |            |  |  |
|--------------------|--------------------|------------------------|------------|--|--|
| NO SEREENS         | S Number of screer | ns active              |            |  |  |
| SCREEN I           | RACE3              | Driving screen enabled |            |  |  |
| SCREEN2            | LOTUS_52_05        | Live view of scre      | en enabled |  |  |
| SCREEN 3           | LOTUS_S2_08/       |                        |            |  |  |
| SEREEN 4           | Lotus_53           |                        | 78         |  |  |
| SEREEN S           | Lotus_si /         |                        |            |  |  |
| SEREEN 6           | RACE5              |                        | rpm x1000  |  |  |
| Laptimer & Logger  | DISABLED           | water temp oil pre     | 255Ure     |  |  |
| VIDEO IMPUT        | DISABLED           | a.a 0:00.00            | 000000     |  |  |
| Update boot screen |                    |                        |            |  |  |
|                    |                    |                        |            |  |  |

Description

**Number of screens active: -** Total number of screens enabled for switching during driving

Driving screen enabled: - Displays each name allocated to that positon

Laptimer & logger: - enable/disable (in future release)

Video input: - enable/disable video input

**Live view: -** displays live the screen selected during configuration of screens 1-6

**Update boot screen:-** insert USB drive with .png image file named "bootlogo.png" and trigger update by pressing "UP"

### Page 4

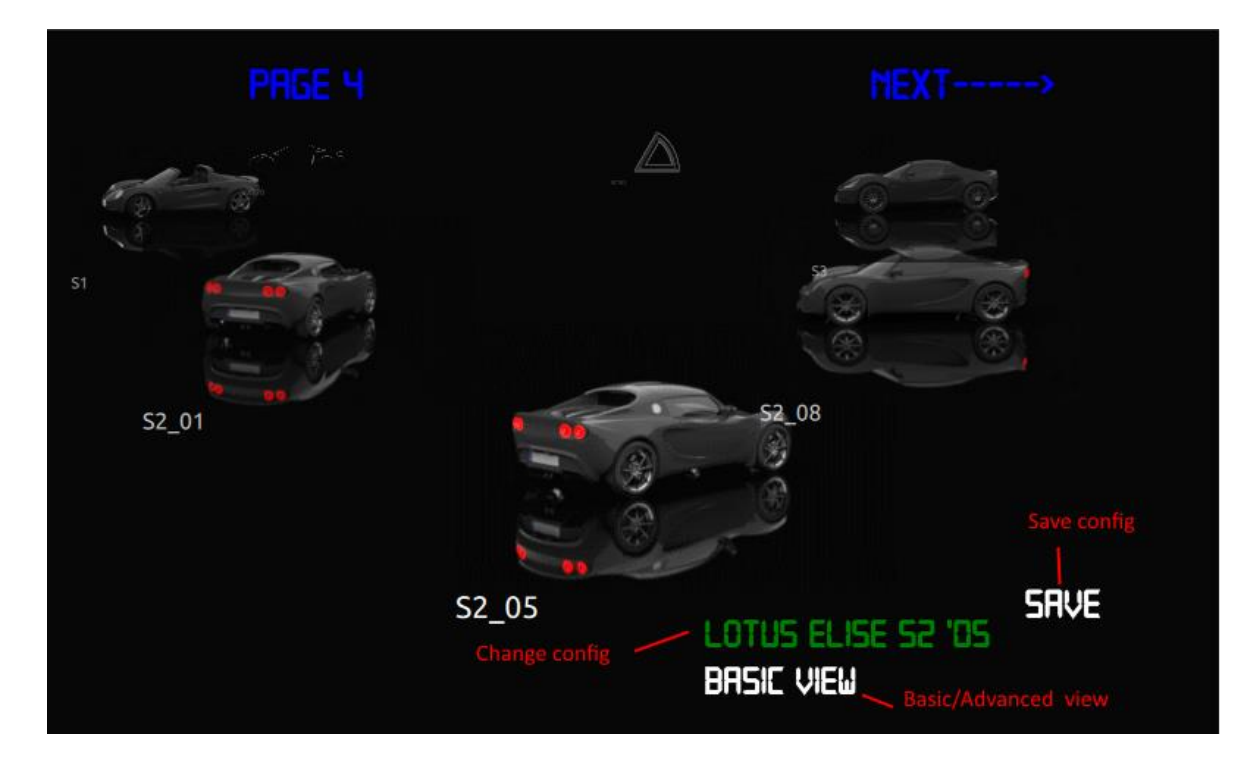

### Description

Change configuration: - loads one of the pre-configured configurations

**Save configuration: -** Saves changes to the configuration

**Basic/Advanced view: -** Switches between basic view (shown above) and advanced view

Advanced menus

In advanced view custom configurations are possible for all data channels

Additional pages are accessible once in advanced view for the following functions

1. Manual configuration of data channels by mapping input feeds to data channels with custom scaling and offset

- 2. Mapping of inputs to tell tales and warning lamps
- 3. Odometer correction
- 4. Custom sensor calibration

# Page 4 Advanced view

| Data channel                                                                                    | RGE 4 Sou | rce of data | Canbus ID |        | ><br>Offset   |  |
|-------------------------------------------------------------------------------------------------|-----------|-------------|-----------|--------|---------------|--|
| DATA                                                                                            | SOURCE    | SOURCE      | CANID     | SCALE  | OFFSET        |  |
| RPM                                                                                             | CANI-5    | CANI_3      | 400       | 1.88   | 0.00          |  |
| SPEED                                                                                           | CANI_0    | Eani-1      | 488       | 256.00 | ₽. <b>₽</b> ₽ |  |
| WATER                                                                                           | CANI_S    | •           | 488       | 1.62   | -48.88        |  |
| OILT                                                                                            | NTEN      | Sensori     | Đ         | .∎∎    | <b>₽.8</b> ₽  |  |
| OILP                                                                                            | NTCB      | SENSOR2     | Đ         | 1.82   | <b>8.8</b> 2  |  |
| FUEL                                                                                            | CANI_4    | Ð           | 400       | 2.55   | 8.88          |  |
| ine amount                                                                                      |           |             |           |        |               |  |
| CONFIGURE CANBUS CANI_SPEED 1000 LOTUS ELISE S2 '05<br>CANID EID 0 CANI_SPEED 500 Can bus speed |           |             |           |        |               |  |

# **Description**

# Page 5 Advanced view

# Page 6 Advanced view

# Page 7 Advanced view

# Page 8 Advanced view

#### Page 9 Advanced view

#### Odometer correction

| PR6E 9                                                                                                    | MEXT>                                                                                                    |
|----------------------------------------------------------------------------------------------------|----------------------------------------------------------------------------------------------------|
| MILERGE CORRECTION KM UNITS<br>CURRENT 27925 — Adjust here<br>INITIAL 0<br>CHANGEI — Changes are recorded here<br>CHANGEE<br>CHANGEE<br>CHANGEE | Ensure KM units are used with a 0.62 multiple for Miles<br>CHRNGES<br>CHRNGE6<br>CHRNGE7<br>CHRNGE8<br>CHRNGE9<br>CHRNGE10 |
| INC AMOUNT                                                                                                    | ement amount                                                                                                    |

Adjust the current value and when sure save your changes

Ensure the value is entered in Kilometres (mileage x 0.62)

All changes are recorded for future reference

To speed up the kilometres input use your vehicles mainbeam flash to change the increment amount 1,10,100,1000 steps at a time

Configuring oil temperature and pressure sensors

To add additional sensors for oil temperature and pressure custom calibration data is entered into the system settings

The technical data for the sensors is needed to enter the correct temp/pressure vs resistance

|                                                     | PAGE 8                               | low middle and h                     | igh                                   | >                                    | EXT>                                |                                       |
|-----------------------------------------------------|--------------------------------------|--------------------------------------|---------------------------------------|--------------------------------------|-------------------------------------|---------------------------------------|
| SENSOR                                              | RESL                                 | resistance values                    | RESH                                  | sensor v                             | alues<br>VALUE2                     | VALUES                                |
| SENSORI<br>SENSOR2<br>SENSOR3<br>SENSOR4<br>SENSOR5 | 221.2<br>1.0<br>10.0<br>10.0<br>10.0 | 83.0<br>88.0<br>10.0<br>10.0<br>10.0 | 36.5<br>184.0<br>10.0<br>10.0<br>10.0 | 60.0<br>-0.5<br>10.0<br>10.0<br>10.0 | 90.0<br>4.0<br>10.0<br>10.0<br>10.0 | 120.0<br>10.0<br>10.0<br>10.0<br>10.0 |
| SENSORE                                             | 18.8                                 | 10.0                                 | 12.2                                  | 18.8                                 | 18.8                                | 5.0                                   |
| INE AMOUN<br>Use main                               | beam to change                       | increament value                     |                                       | Save once enter                      | ed 5F                               | IVE                                   |

Enter the calibration data for your oil temp and pressure sensors

Use Celsius for temp and Bar for pressure

| С        | OHMS  | bar | ohm |
|----------|-------|-----|-----|
| 50       | 322.8 | 0   | 10  |
| 66<br>80 | 179.5 | 2   | 51  |
| 100      | 62.2  | 4   | 96  |
| 110      | 48.1  | 4   | 00  |
| 120      | 36.5  | 6   | 122 |
| 130      | 28.9  | 8   | 152 |
| 140      | 18.6  | 10  | 180 |

Once this data is entered highlight "SAVE" in the bottom right and push up,

Then go to the page below and set the oil temperature and pressure to the sensor calibrated above, ensure the correct NTC is chosen

NTC7 for Analogue 7 input, NTC8 for Analogue 8 input, remember to "SAVE" before exiting,

| PRGE 4                                                         |        |                          | MEXT>      |               |                  |
|----------------------------------------------------------------|--------|--------------------------|------------|---------------|------------------|
| DATA                                                           | SOURCE | SOURCE                   | CANID      | SCALE         | OFFSET           |
| RPM                                                            | CRML1  | CANI_O                   | <b>#</b> 4 | 4.00          | <del>0</del> .88 |
| SPEED                                                          | CAN1_4 | Ð                        | R2         | 1.88          | 0.00             |
| WATER                                                          | CANI_5 | Ð                        | 488        | 1.62          | -40.00           |
| OILT                                                           | NTEN   | SENSORI                  | Ð          | 1. <b>3</b> 8 | <b>8.88</b>      |
| OILP                                                           | NTEB   | SENSOR2                  | Ð          | <b>1.22</b>   | 8.88             |
| FUEL                                                           | Cam_4  | Ð                        | 488        | 2.55          | 8.88             |
| INE AMOUNT                                                     |        |                          |            |               |                  |
| Configure Canbus Cani_speed Sod<br>Canid Eid A Cani_speed IOOO |        | EURRENT<br>RDVRNCED VIEW |            |               |                  |

Your screen may look a little different but the same would apply,

If your oil pressure reading is erratic when ignition is off, set the bottom value for 1 Ohm resistance

\*\*It's important to use gauge type sensors and not engine management type

Gauge type will have a resistance range 0-300

Engine management type which exceeds 1000 Ohms will not function correctly\*\*

# Connection diagram for Analogue inputs

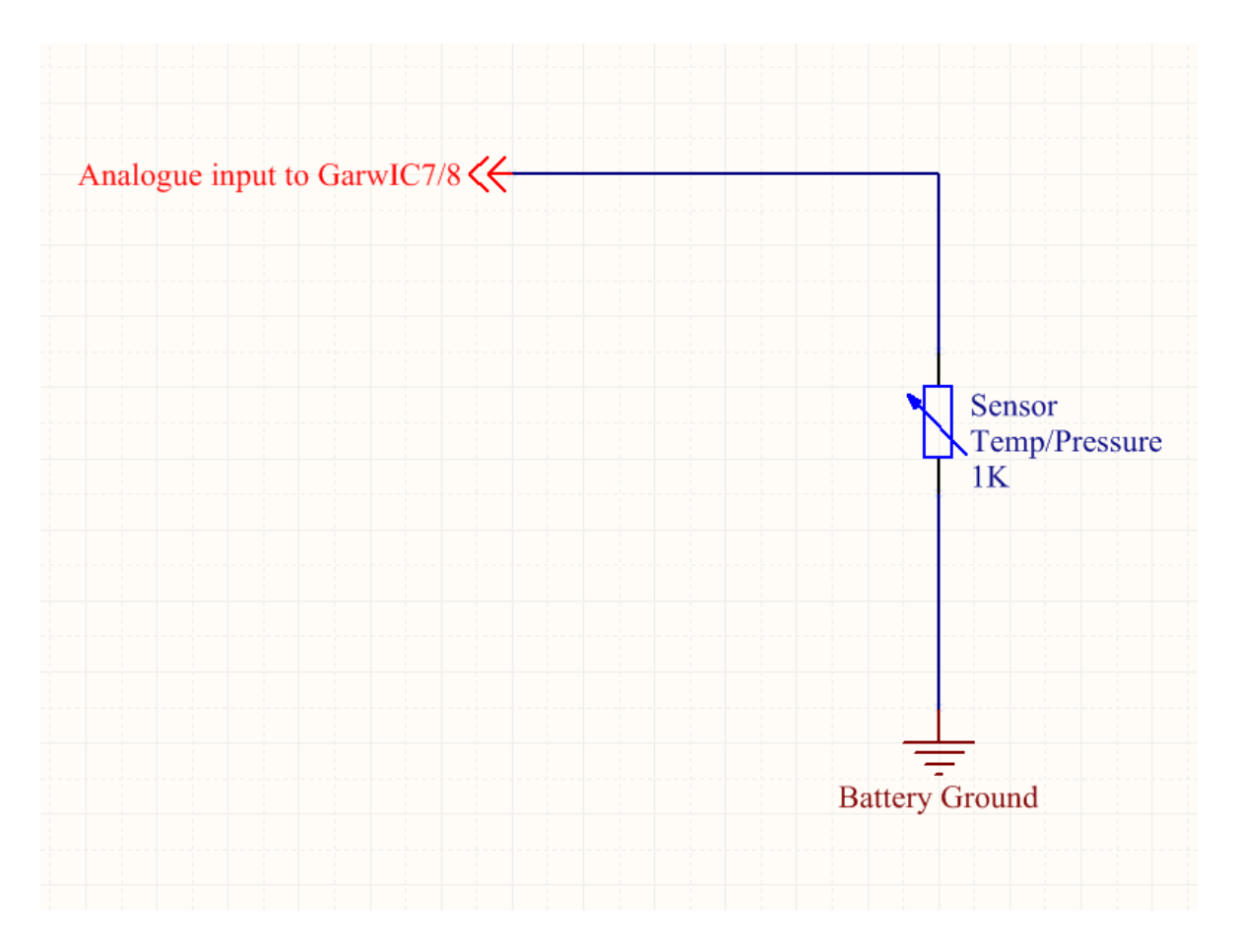

Analogue pin details on page 4